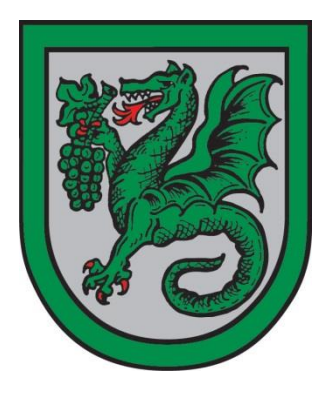

#### Verbandsgemeinde Wonnegau Rats- und Bürgerinformationssystem –Anmeldung an einem Tablet

# **Tablets mit Android**

⇒ "Google Play Store" öffnen

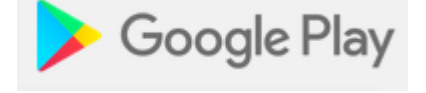

## ⇒ Nach "Dipolis" suchen und installieren

Dipolis dipolis app dipolis dipolis 3.0 DiPolis more! software GmbH & Co. KG Büro S Jedes Alter Zur Wunschliste hinzufügen

### Tablets von Apple (iPad)

⇒ "App Store" öffnen

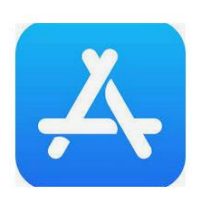

### ⇒ Nach "Dipolis" suchen und installieren

|       |                    | 07:25 Freitag 8. Okt.                                                                                                    |                              |
|-------|--------------------|----------------------------------------------------------------------------------------------------|------------------------------|
| 07:25 | Freitag 8. Okt.    | Filter V Q dipolis                                                                                                    |                              |
|       | Filter 🗸 🔍 dipolis |                                                                                                    |                              |
|       | Q dipolis          | DiPolis<br>Wirtschaft<br>★★☆☆ 17                                                                                                    | ÖFFNEN                       |
|       |                    | Rets- und Dürgeninfungehen moret nubin                                                                                                    | ••                           |
|       |                    | Maine Bitrangen<br>der sächsten 30 Tage                                                                                                    | K August 2019                |
|       |                    | Merry Statistics<br>and Mattern 90 Span                                                                                                    |                              |
|       |                    | Khemetes<br>on interest 65 Tues > Strang des Baassschusses                                                                                                    | 5 8 7 8 9 10 H               |
|       |                    | Twent Extensions Straining on Straining on S | 19 28 21 22 23 24 25         |
|       |                    | Notate.                                                                                                    | 20 27 28 29 32 31            |
|       |                    |                                                                                                    | 05 Stzung des Bauausschusses |

⇒ Nach Erstinstallation erscheint beim Start folgendes Fenster: Akzeptieren Sie hier unsere App Nutzungsbedingungen, indem Sie das entsprechende Häkchen setzen und auf "Einverstanden und einrichten!" klicken.

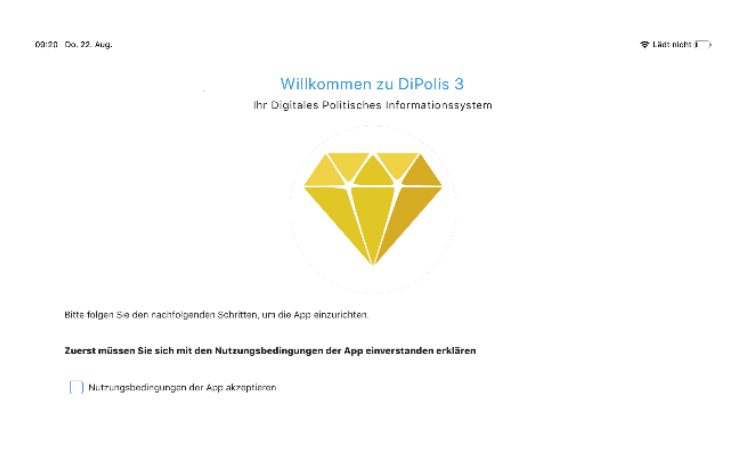

EINVERSTANDEN UND EINRICHTEN!

▷ Im Anschluss wählen Sie ein Passwort welches beim Ausführen der APP abgefragt wird.

| 07:28 Freitag 8. Okt. |                  | •                      |                |   |               | II 🗢 2 % 🗲  |
|-----------------------|------------------|------------------------|----------------|---|---------------|-------------|
| App-Passwort          | Biometrische Ent | isperrung R            | RIS hinzufügen |   | RIS-Anmeldung | Abschließen |
|                       |                  | App-Passwort f         | festlegen      | i |               |             |
|                       |                  | App-Passwort           |                | 0 |               |             |
|                       |                  | App-Passwort bestätige | n              | 0 |               |             |
|                       |                  |                        |                |   |               |             |
|                       |                  |                        |                |   |               |             |

⇒ Zusätzlich dazu können Sie auch die TouchID verwenden um die Anmeldung mit dem Fingerabdruck zu ermöglichen.

WEITER

| 07:28 Freitag 8. Okt. |                                                                                                    |                                                                             |               | 4 al 📚 2 % 🗲 |
|-----------------------|----------------------------------------------------------------------------------------------------|-----------------------------------------------------------------------------|---------------|--------------|
| App-Passwort          | Biometrische Entsperrung                                                                                     | RIS hinzufügen                                                              | RIS-Anmeldung | Abschließen  |
|                       | Touch oder Fa                                                                                                | ce-Id verwenden                                                             | (i)           |              |
|                       | Beim aktivieren<br>Entsperrung, kri<br>Möglichkeit Ihre<br>Fingerabdruck o<br>Gesichtsentsper<br>entsperren. | der Biometrischen<br>iegen Sie die<br>DiPolis-App, per<br>oder<br>rrung, zu |               |              |
|                       | Siometris                                                                                                    | che Entsperrung verwender                                                   | 1             |              |
|                       |                                                                                                    |                                                                             |               |              |
| ZURÜCK                |                                                                                                    |                                                                             |               | WEITER       |

⇒ Tragen Sie nun die URL (https://wonnegau.more-rubin1.de) des Ratsinformationssystems ein.

| 07:42 Freitag 8. Okt. |                           | ***                                |               | ∜ uli † 8 % (子) |
|-----------------------|---------------------------|------------------------------------|---------------|-----------------|
| App-Passwort          | Biometrische Entsperrung  | RIS hinzufügen                     | RIS-Anmeldung | Abschließen     |
|                       | RIS-Adr                   | esse eingeben (                    | )             |                 |
|                       | RIS-Adresse<br>https://wo | eingeben<br>onnegau.more-rubin1.de |               |                 |
|                       |                           |                                    |               |                 |
|                       |                           |                                    |               |                 |
|                       |                           |                                    |               | _               |
| ZURUCK                |                           |                                    |               | WEITER          |

- ⇒ In dieser Maske geben Sie Ihre gewohnten Zugangs-daten zum bestehenden Ratsinformationssystem ein.
- ⇒ Hinweis: Ohne gültige Zugangsdaten zu einem Ratsinfosystem ist der Login nicht möglich.

| 07:43 Freitag 8. Okt. |                                                        |               | ≁ , <b>n</b>   奈 8 % [∳] |
|-----------------------|--------------------------------------------------------|---------------|--------------------------|
| App-Passwort          | Biometrische Entsperrung RIS hinzufügen                | RIS-Anmeldung | Abschließen              |
|                       | RIS-Kennung eintragen                                  | (i)           |                          |
|                       | Rats- und Bürgerinfosystem - angemeldet<br>RIS-Kennung |               |                          |
|                       | RIS-Passwort                                           | Ø             |                          |
|                       | 🗾 Passwort für zukünftige Anmeldungen n                | nerken?       |                          |
|                       |                                                        |               |                          |
| ZURÜCK                |                                                        |               | WEITER                   |

- ⇒ In der Zusammenfassung sehen Sie nochmals die eingegebenen Login Informationen.
- Zusätzlich bestätigen Sie hierüber die Nutzungsbedingung Ihres Rats- und Bürgerinformationssystems mit setzen des entsprechenden Häkchen.

| 2 Do. 22. Aug.                              |                                                                               |                                                                  |                          | 🗢 Lädt nicht 1 |
|---------------------------------------------|-------------------------------------------------------------------------------|------------------------------------------------------------------|--------------------------|----------------|
| App-Passwort                                | Touch-ID                                                                      | RIS hinzufügen                                                   | RIS-Anmeldung            | Abschließen    |
| Zusammenfassur                              | ığ                                                                            |                                                                  |                          | í              |
| Bitte merken Sie sic                        | h Ihr App-Passwort gut                                                        | ! Das App-Passwort wird                                          | zum Entsperren der App v | erwendet.      |
| App-Passwort                                | ************* 💋                                                               |                                                                  |                          |                |
| RIS-Adresse                                 | https://dipolis-test.de                                                       | ev.gremien.info                                                  |                          |                |
| Kennung                                     | franz                                                                         |                                                                  |                          |                |
| RIS-Passwort                                | ×*********** 🖉                                                                |                                                                  |                          |                |
| Zuerst müssen Sie s<br>einverstanden erklär | <b>ich mit den <u>Nutzungsbe</u>r<br/>ren</b><br>gen meines Rats- und Bürgeri | <b>dingungen Ihres Rats- und</b><br>nformationssystems zustimmen | Bürgerinformationssystem | 5              |
| ZURÜCK                                      |                                                                               |                                                                  |                          | ABSCHLIESSEN   |

Nach erfolgreicher Authentifizierung gelangen Sie auf die Startseite Ihres Rats- und Bürgerinfosystem.